# HOTEL2SEJOUR GIRIŞ

Hotel2Sejour sistemine giriş için kullanıcı adı ve şifre Hotel2Sejour yetkililerinden (0850 777 07 26/ <u>destek@hotel2sejour.com</u> ) temin edilir.

Temin edilen kullanıcı adı ve şifre ile giriş yapılır. Giriş aşamasında temin edilen şifre sistem tarafından oluşturulduğu için güvenlik açısından kullanıcıdan yeni bir şifre oluşturulması talep edilir. Bu şifrenin harf ve rakamlardan oluşan en az altı (6) karakter olması gerekir.

| → C Attps://members.hotel2sejour.com/Login.a | spx?ReturnUrl=%2fDefault.aspx                                              | <b>⊘</b> ¶☆ ★ ★ ≡             |
|----------------------------------------------|----------------------------------------------------------------------------|-------------------------------|
|                                              | Hotel                                                                      |                               |
|                                              | Giriş ekranı                                                               |                               |
|                                              | 🚨 fatma_karabacak                                                          |                               |
|                                              | A                                                                          |                               |
|                                              | Türkçe                                                                     |                               |
|                                              | ■ Oturumu açık tut                                                         |                               |
|                                              | Parolanızı unuttunuz mu?<br>Parolanızı <u>buradan</u> sıfırlayabilirsiniz. |                               |
|                                              | destek@hotel2sejour.com - Tel : 0850 777 0 729                             |                               |
|                                              | f ≫ in                                                                     |                               |
|                                              | © 2015. All rights reserved. Powered by Paximum                            |                               |
|                                              |                                                                            | 🛛 Acil destek için tıklayınız |

Şifre veya kullanıcı adı unutulur ise; Giriş ekranında bulunan 'Parolanızı buradan sıfırlayabilirsiniz' ibaresine tıklayarak; e-posta, kullanıcı adı veya hiçbirini bilmiyorum opsiyonları içerisinden birini seçerek kullanıcı adı ve şifreye ulaşılır.

| ← → C 🔒 https://members.hotel2sejour.com/Login.aspx?Retu | rnUrl=%2fDefault.aspx                                                                               | ◎ ? ☆ ★ ★ ≡                   |
|----------------------------------------------------------|----------------------------------------------------------------------------------------------------|-------------------------------|
|                                                          | Parola Sifirlama × Parolami eposta ile sifirla  Eposta Adresiniz fatma@                             | T                             |
|                                                          | Sıfırla İplat                                                                                       |                               |
|                                                          | Oturumumu açık tut Giriş () Parolanızı unuttunuz mu? Parolanızı <u>buradan</u> sıfırlayabilirsiniz. |                               |
|                                                          | destek@hotel2sejour.com - Tel : 0850 777 0 729                                                      | ► Acil destek icin tıklayınız |

# HOTEL2SEJOUR ÜCRETSİZ

Anasayfa'da bulunan Hotel2Sejour Ücretsiz alanı altında Rezervasyon Monitörü, Teklif Havuzu, Giriş Listesi modülleri ve Turizm Haberleri, Hotel2Info, Paximum B2B 'ye giriş yer alır.

Rezervasyon Yönetimi için gerekli olan ücretsiz Tanımlamalar, Ayarlar menüsü altındaki Tanımlamalar başlığından yapılır. Anasayfa'da görüntülenen Hotel2Sejour Plus Özellikler kırmızı olarak belirtilmiş olmak ile birlikte ücretli olan modüllerdir. **Rezervasyon Monitörü** 

Rezervasyon Monitörü alanından; konfirme için bekleyen rezervasyonlar görüntülenir. Daha önce konfirme veya not konfirme verilen rezervasyonların kontrolü sağlanır.

| Totel2Sejour x                                                                                                    |                                                                | 4 – Ø ×              |
|----------------------------------------------------------------------------------------------------|----------------------------------------------------------------|----------------------|
| ← → C 🏠 🖨 Güvenli   https://members.hotel2sejour.com/main.aspx?ReturnUrl=%2fmain.aspx                                          |                                                                | 🗞 🖈 💷 🗣 E            |
| Hotel                                                                                                    | ੇ 🕁 🔽 Türkçe 🗸                                                 | 🤮 FATMA KARABACAK 🗸  |
| HOTEL2SEJOUR-ELEKTRA<br>ENTEGRASYONU TAMAMLA<br>REZERVASYONLARINIZI AYN<br>HEM TEYIT EDIN HEM DE ÖN<br>SISTEMINIZE GIRMIŞ OLUN | NDI!<br>N BI                                                   |                      |
| Hotel2Sejour Plus Özellikler                                                                                                   | Hotel2Sejour Ücretsiz                                          |                      |
| Stop / Free Sale Aksiyon GIATA Fact Sheet Otel Resimieri                                                                       | Rezervasyon<br>Monitörü Teklif Havuzu Giriş Listesi Turizm Hab | erleri               |
| Fast Price                                                                                                    | Hotel2Info Paximum                                             | zendesk chat         |
| Ayarlar                                                                                                    | Entegrasyonlar                                                 |                      |
| Acenteler Tanımlamalar Parametreler Yardım                                                                                     | Hotel2Mobile                                                   |                      |
|                                                                                                    | Mes                                                            | aji buraya yazın 🔶 🔪 |

#### Beklemede olan rezervasyonları görüntüleyebilmek için;

Rezervasyon Monitörü alanına giriş yapıldıktan sonra Arama Kriterleri ekranı açılır. Arama Kriterleri'nde; otel adı ve tüm acenteler işaretlenmiş olarak gelir.

Beklemede olan rezervasyonlar listeleneceği için Otel Konfirme alanı Beklemede olarak gelmektedir. Arama butonuna basıldığında konfirmesi verilmemiş olan rezervasyonlar listelenir.

| + -> C 🔒 https://member   | s.hotel2sejour.com/Monito | r.aspx               |                               |                         |                 | © ☆           | * * * =            |
|---------------------------|---------------------------|----------------------|-------------------------------|-------------------------|-----------------|---------------|--------------------|
| Hotel                     |                           |                      |                               |                         | ेू 🔯 Türkçe 🗸   | 🤮 ғатма қ     | ARABACAK ~         |
| Arama Kriterleri Q Konf   | irme Beklemede            | Not Konfirme         | Yeni İptal                    | 0 Değişiklik            |                 |               | 🖀 Anasayfa         |
| Otel                      | Satıs Tarihi              | Yetişkin             |                               | ×.                      |                 | Oda Detayları |                    |
| H2S Test Hotel            | to                        |                      | Kayıtlı arama bulunmamaktadır | arihi                   | Gecelem Oda Adı | Oda Tipi      | Pansiyon           |
| Acente                    | Giriş Tarihi              | Çocuk                |                               |                         |                 |               |                    |
| 99 selected               | to                        |                      |                               |                         |                 |               |                    |
| Voucher                   | Çıkış Tarihi              | Bebek                |                               |                         |                 |               |                    |
|                           | to                        |                      |                               |                         |                 |               |                    |
| Otel Konfirme             | KonfirmeTarihi            | Top. Kişi            |                               |                         |                 |               |                    |
| Beklemede                 | to                        |                      |                               |                         |                 |               |                    |
| Rez. Tipi                 | Rez. Durumu               |                      |                               |                         |                 |               |                    |
| Yeni , Değişiklik , İptal | Ok , Sor Sat              |                      | Arama                         | Kaydet Temizle          |                 |               |                    |
|                           |                           |                      |                               |                         |                 |               |                    |
|                           |                           |                      |                               |                         |                 |               |                    |
|                           |                           |                      |                               |                         |                 |               |                    |
| I∜ ∜ Page 0 of 0 ▷ ▷      | 2 100                     | 🗶 🔍 🖻                | iii 🖨 🖂                       | Э                       |                 |               | No data to display |
|                           | Konfirme No               | t Konfirme Detay PDF | PDF List Yazdır E-mail Oton   | natik Güncelleme Kapalı |                 | Soh           | bet Çevrimdışı     |

Beklemede olan rezervasyona konfirme veya not konfirme göndermek için; rezervasyon üzerinde iken sağ tıklanarak İlgili işlem seçilir. Aynı zamanda PDF, PDF list ve Yazdırma işlemleri açılan alandan yapılır. Aynı işlemler rezervasyonunun üzerinde iken; aşağıda bulunan 'Konfirme, Not Konfirme, Detay, PDF, PDF List, Yazdırma' butonlarından da yapılır.

| - →      | C     | ' 🔒 h           | ttps://me      | mbers.hc | tel2sej | our.com/N | /onitor. | aspx#         |             |          |       |          |             |              |              |         |                 | ◎ ☆ 💈         | * * *        |
|----------|-------|-----------------|----------------|----------|---------|-----------|----------|---------------|-------------|----------|-------|----------|-------------|--------------|--------------|---------|-----------------|---------------|--------------|
| Hote     | el    | Sejou           | r              |          |         |           |          |               |             |          |       |          |             |              |              | Ä       | 🖸 Türkçe \vee 🏾 | 🤶 FATMA KAF   | abacak ~     |
| Ara      | ama I | Kriterler       | Q              | Konfirme | 0       | Bekleme   | ede 1    | Not Kor       | 0<br>nfirme | Y        | eni   | 1        | Íptal       | 0<br>Değişik | 0<br>lik     |         |                 | 4             | Anasayfa     |
|          |       |                 |                |          |         |           | Rezerv   | asyon Detayla | яп          |          |       |          |             |              |              |         |                 | Oda Detayları |              |
|          |       | Otel H          | onf.Durumu     | Türü     | Rez. Du | rumu Otel |          | Sejour Ote    | Adı Ace     | nte      | Vouch | er Sa    | atış Tarihi | Giriş Tarihi | Çıkış Tarihi | Gecelem | Oda Adı         | Oda Tipi      | Pansiyon     |
| <b>V</b> | -     | 1 Bekle<br>Misa | mede<br>firler | Yeni     | Ok      | H2S Te    | st Hotel | H2S TEST      | HOT Koi     | alTurizm | TEST  | 2 16     | 3.06.2016   | 17.06.2016   | 22.06.2016   | 5       | DOUBLE ROO      | STANDART RO   | ALL INCLUSIV |
|          |       | Ünva            | n Adı, Soya    | adı.     |         | Milliyet  | Doğum    | Tarihi Yaş    |             | Gelişler | Saat  | Dönüşler | Saat        | Pasaport     |              |         |                 |               |              |
|          |       | Mr              | TEST TES       | sπ<br>-  |         | INGILIZ   | -        | -             |             |          |       | -        |             |              |              |         |                 |               |              |
|          |       |                 |                |          |         |           |          |               |             |          |       |          |             |              |              |         |                 |               |              |
|          |       |                 |                |          |         | _         |          |               |             |          |       |          |             |              |              |         |                 |               |              |

#### Rezervasyon Geçmişi için;

Herhangi bir rezervasyon üzerinde yapılan konfirme veya not konfirme işlemlerinin Hotel2Sejour sistemi içinde kim tarafından yapıldığı bilgisi ve rezervasyon geçmişi görüntülenir. Rezervasyon üzerinde iken sağ tıklanarak en alt sekmede Rez. Geçmişi butonu ile ilgili alana ulaşılır.

Rezervasyon detayı ekranından da alt kısımda bulunan Rez. Geçmişi butonu ile aynı bilgiler görüntülenir.

| TESTTTTT<br>H2S TOUR C<br>I (DBL)<br>(AI)<br>Tarihi Yaş | PPERATOR<br>Yetişkin<br>Ek Yatak<br>Çocuk<br>Bebek<br>Gelişler | 2 | Otel Ko<br>Konfirm<br>Rez<br>Rez<br>Top | nnfirme<br>ne No<br>tış tarihi<br>z. Tipi<br>z. Durumu<br>J. Kişi | Bekleme<br>14.07.3<br>Yeni<br>Sor Sa<br>2 | ede<br>2017<br>at | Oda Detaylan<br>Oda Tipi<br>TWIN ROOM S<br>SUITE ROOM (<br>SUITE ROOM (<br>STANDARD R<br>STANDARD S<br>STANDARD (S<br>SUITE ROOM (    | Anasayfa Pansiyon ALLES INKI ALL INCLU: ALL INCLU: ALL INCLU: ALL INCLU: ALL INCLU: ALL INCLU: ALL INCLU: |
|---------------------------------------------------------|----------------------------------------------------------------|---|-----------------------------------------|-------------------------------------------------------------------|-------------------------------------------|-------------------|----------------------------------------------------------------------------------------------------|----------------------------------------------------------------------------------------------------|
| TESTTTTT<br>H2S TOUR C<br>I (DBL)<br>(AI)<br>Tarihi Yaş | DPERATOR<br>Yetişkin<br>Ek Yatak<br>Çocuk<br>Bebek<br>Gelişler | 2 | Otel Ko<br>Konfirm<br>Rez<br>Rez<br>Top | ne No<br>Iış tarihi<br>z. Tipi<br>z. Durumu                       | Bekleme<br>14.07.2<br>Yeni<br>Sor Sa<br>2 | ede<br>2017<br>it | Oda Detayları<br>Oda Tipi<br>TWIN ROOM S<br>SUITE ROOM (<br>SUITE ROOM (<br>STANDARD R<br>STANDARD (S<br>SUITE ROOM (<br>SUITE ROOM ( | Pansiyon<br>ALLES INKI<br>ALL INCLUS<br>ALL INCLUS<br>ALL INCLUS<br>ALL INCLUS<br>ALL INCLUS              |
| H2S TOUR C<br>(DBL)<br>SUITE)<br>(AI)<br>Tarihi Yaş     | Vetişkin<br>Ek Yatak<br>Çocuk<br>Bebek<br>Gelişler             | 2 | Konfirm<br>Sat<br>Rez<br>Rez<br>Top     | ne No<br>Iış tarihi<br>z. Tipi<br>z. Durumu<br>b. Kişi            | 14.07.2<br>Yeni<br>Sor Sa<br>2            | 2017<br>at        | UGB TIPI<br>TWIN ROOM S<br>SUITE ROOM (<br>SUITE ROOM (<br>STANDARD R<br>STANDARD S<br>SUITE ROOM (<br>SUITE ROOM (                   | ALLES INK<br>ALL INCLU:<br>ALL INCLU:<br>ALL INCLU:<br>ALL INCLU:<br>ALL INCLU:<br>ALL INCLU:             |
| I (DBL)<br>SUITE)<br>(AI)<br>Tarihi Yaş                 | Yetişkin<br>Ek Yatak<br>Çocuk<br>Bebek                         | 2 | Sat<br>Rez<br>Top                       | tış tarihi<br>z. Tipi<br>z. Durumu<br>o. Kişi                     | 14.07.2<br>Yeni<br>Sor Sa<br>2            | 2017<br>at        | SUITE ROOM (<br>SUITE ROOM (<br>SUITE ROOM (<br>STANDARD R<br>STANDARD (S<br>SUITE ROOM (                                             | ALL INCLU<br>ALL INCLU<br>ALL INCLU<br>ALL INCLU<br>ALL INCLU<br>ALL INCLU                                |
| I (DBL)<br>SUITE)<br>(AI)<br>Tarihi Yaş                 | Yetişkin<br>Ek Yatak<br>Çocuk<br>Bebek<br>Gelişler             | 2 | Sat<br>Rez<br>Rez<br>Top                | tış tarihi<br>z. Tipi<br>z. Durumu<br>o. Kişi                     | 14.07.2<br>Yeni<br>Sor Sa<br>2            | 2017<br>at        | SUITE ROOM (<br>SUITE ROOM (<br>STANDARD R<br>STANDARD (S<br>SUITE ROOM (                                                             | ALL INCLU<br>ALL INCLU<br>ALL INCLU<br>ALL INCLU                                                          |
| (AI)<br>Tarihi Yaş                                      | Ek Yatak<br>Çocuk<br>Bebek<br>Gelişler                         | 2 | Rez<br>Rez<br>Top                       | z. Tipi<br>z. Durumu<br>o. Kişi                                   | Yeni<br>Sor Sa                            | at                | SUITE ROOM (<br>STANDARD R<br>STANDARD (S<br>SUITE ROOM (                                                                             | ALL INCLU<br>ALL INCLU<br>ALL INCLU<br>ALL INCLU                                                          |
| (AI)<br>Tarihi Yaş                                      | Ek Yatak<br>Çocuk<br>Bebek<br>Gelişler                         |   | Rez<br>Rez<br>Top                       | z. Tipi<br>z. Durumu<br>o. Kişi                                   | Yeni<br>Sor Sa<br>2                       | at                | STANDARD R<br>STANDARD (S<br>SUITE ROOM (                                                                                             | ALL INCLU<br>ALL INCLU<br>ALL INCLU                                                                       |
| (AI)<br>Tarihi Yaş                                      | Çocuk<br>Bebek<br>Gelişler                                     |   | Rez                                     | z. Durumu<br>o. Kişi                                              | Sor Sa                                    | at                | STANDARD (S<br>SUITE ROOM (                                                                                                    | ALL INCLU                                                                                                 |
| Tarihi Yaş                                              | Bebek                                                          |   | Тор                                     | o. Kişi                                                           | 2                                         |                   | SUITE ROOM (                                                                                                    | ALL INCLU                                                                                                 |
| Tarihi Yaş                                              | Bebek Gelişler                                                 |   | Тор                                     | o. Kişi                                                           | 2                                         |                   | COMPOSIT THE                                                                                                    |                                                                                                    |
| Tarihi Yaş                                              | Gelişler                                                       |   |                                         |                                                                   |                                           |                   | COMFORT TW                                                                                                    | ALLES INK                                                                                                 |
| Tarihi Yaş                                              | Gelişler                                                       |   |                                         |                                                                   |                                           |                   | STANDARD R                                                                                                    | ALL INCLU                                                                                                 |
|                                                         |                                                                |   |                                         | Dönüşler                                                          |                                           | Pasaport          | Standart Oda                                                                                                    | Herşey Dai                                                                                                |
| -                                                       | ARR?                                                           |   |                                         | DEP?                                                              |                                           |                   | Standart Oda                                                                                                    | Ultra Herse                                                                                               |
|                                                         | 4000                                                           |   |                                         | DEDO                                                              |                                           |                   | Standart Oda                                                                                                    | Ultra Herse                                                                                               |
| -                                                       | ARR?                                                           |   |                                         | DEP?                                                              |                                           |                   | Standart Oda                                                                                                    | Yarım Pans                                                                                                |
|                                                         |                                                                |   | Konaki                                  | lama Ücroti                                                       |                                           |                   | Standart Oda K                                                                                                    | Ultimate H                                                                                                |
|                                                         |                                                                |   | Nonaki                                  | iania Ocrea                                                       |                                           |                   | 2 Adult                                                                                                    | Ultimate He                                                                                               |
|                                                         |                                                                |   |                                         |                                                                   |                                           |                   | 2 Adult                                                                                                    | Ultimate He                                                                                               |
|                                                         |                                                                |   |                                         |                                                                   |                                           |                   | Standart Oda K                                                                                                    | Ultimate He                                                                                               |
|                                                         |                                                                |   |                                         |                                                                   |                                           |                   | Standart Oda K                                                                                                    | Ultimate He                                                                                               |
|                                                         |                                                                |   |                                         | Konak                                                             | Konaklama Ucreti                          | Konaklama Ucreti  | Konaklama Ucreti                                                                                                    | Konaklama Ucreti 2 Aduit<br>2 Aduit<br>Standart Oda K<br>Standart Oda K<br>Standart Oda D                 |

#### Toplu işlem yapmak için;

Arama Kriterleri'nden listelenen rezervasyonlarda toplu işlem yapmak için; ekranın sol üst kısmında bulunan kutucuk işaretlenerek tüm rezervasyonların seçimi yapılır; bu rezervasyonlar üzerinde Konfirme, Not Konfirme, Detay, PDF, PDF List, Yazdır ve E-mail işlemleri toplu olarak yapılır.

| ← ·      | ⇒    | G                | 🔒 https    | ://members. | hotel2sejou | <b>ir.com</b> /Monitor | r.aspx#           |               |                    |              |                                  |              |            |               | ⊘☆:           | ***=                                    |
|----------|------|------------------|------------|-------------|-------------|------------------------|-------------------|---------------|--------------------|--------------|----------------------------------|--------------|------------|---------------|---------------|-----------------------------------------|
| Но       | tel  | <mark>2</mark> s | ejour      |             |             |                        |                   |               |                    |              |                                  |              | <b>4</b> ∵ | 🖸 Türkçe \vee | 💡 FATMA KAF   | авасак ~                                |
| A        | vram | a Kr             | iterleri Q | Konfirr     | me          | Beklemede              | Not Konfirme      | 0<br>Yeni     | 11                 | Íptal        | 0<br>Değişil                     | klik         |            |               |               | Anasayfa                                |
|          |      |                  |            |             |             | Rezer                  | rvasyon Detayları |               |                    |              |                                  |              |            |               | Oda Detayları |                                         |
|          | 11   |                  |            | ü           | Rez. Duru   | mu Otel                | Sejour Otel Adı   | Acente        | Voucher            | Satış Tarihi | Giriş Tarihi                     | Çıkış Tarihi | Gecelem    | Oda Adı       | Oda Tipi      | Pansiyon                                |
| <b>V</b> | ۰    | 1                | Beklemede  | Değişikli   | <u>k</u> Ok | H2S Test Hotel         | H2S TEST OTEL     | PaximumTestAg | 0012               |              | 08.06.2014                       | 15.06.2014   | 7          | DOUBLE ROO    | XXXX STANDA   | ALL INCLUSIV                            |
|          | ۲    | 2                | Beklemede  | e Yeni      | Ok          | H2S Test Hotel         | H2S TEST OTEL     | PaximumTestAg | 0002               |              | 08.06.2014                       | 15.06.2014   | 7          | DOUBLE ROO    | XXXX STANDA   | ALL INCLUSIV                            |
|          | ۰    | 3                | Beklemede  | e Yeni      | Ok          | H2S Test Hotel         | H2S TEST OTEL     | PaximumTestAg | 0003               |              | 10.06.2014                       | 17.06.2014   | 7          | DOUBLE ROO    | XXXX STANDA   | ALL INCLUSIV                            |
|          | ±    | 4                | Beklemede  | e Yeni      | Ok          | H2S Test Hotel         | H2S TEST OTEL     | PaximumTestAg | 0011               |              | 29.06.2014                       | 05.07.2014   | 6          | DOUBLE ROO    | XXXX STANDA   | ALL INCLUSIV                            |
|          | ±    | 5                | Beklemede  | e Yeni      | Ok          | H2S Test Hotel         | H2S TEST OTEL     | PaximumTestAg | 0004               |              | 08.07.2014                       | 17.07.2014   | 9          | DOUBLE ROO    | XXXX STANDA   | ALL INCLUSIV                            |
|          | ۲    | 6                | Beklemede  | e Yeni      | Ok          | H2S Test Hotel         | H2S TEST OTEL     | PaximumTestAg | 0005               |              | 08.07.2014                       | 17.07.2014   | 9          | DOUBLE ROO    | XXXX STANDA   | ALL INCLUSIV                            |
|          | ۰    | 7                | Beklemede  | e Yeni      | Ok          | H2S Test Hotel         | H2S TEST OTEL     | PaximumTestAg | 0006               |              | 10.07.2014                       | 20.07.2014   | 10         | DOUBLE ROO    | XXXX STANDA   | ALL INCLUSIV                            |
|          | ٠    | 8                | Beklemede  | e Yeni      | Ok          | H2S Test Hotel         | H2S TEST OTEL     | PaximumTestAg | 0007               |              | 05.08.2014                       | 19.08.2014   | 14         | DOUBLE ROO    | XXXX STANDA   | ALL INCLUSIV                            |
|          | ٠    | 9                | Beklemede  | e Yeni      | Ok          | H2S Test Hotel         | H2S TEST OTEL     | PaximumTestAg | 0009               |              | 10.08.2014                       | 17.08.2014   | 7          | DOUBLE ROO    | XXXX STANDA   | ALL INCLUSIV                            |
|          | ٠    | 10               | Beklemede  | e Yeni      | Ok          | H2S Test Hotel         | H2S TEST OTEL     | PaximumTestAg | 8000               |              | 10.08.2014                       | 17.08.2014   | 7          | DOUBLE ROO    | XXXX STANDA   | ALL INCLUSIV                            |
|          | ±    | 11               | Beklemede  | e Yeni      | Ok          | H2S Test Hotel         | H2S TEST OTEL     | PaximumTestAg | 0010               |              | 12.08.2014                       | 21.08.2014   | 9          | DOUBLE ROO    | XXXX STANDA   | ALL INCLUSIV                            |
|          | ±    | 12               | Beklemede  | e Yeni      | Sor Sat     | H2S Test Hotel         | H2S TEST OTEL     | PaximumTestAg | 0001               |              | 25.09.2015                       | 05.10.2015   | 10         | DOUBLE ROO    | XXXX STANDA   | ALL INCLUSIV                            |
|          |      |                  |            |             |             |                        |                   |               |                    |              |                                  |              |            |               |               |                                         |
| 14       | 4    | Pa               | ige 1      | of 1   ▶ ▶∥ | 2 100 🗘     | Konfirme No            | ot Konfirme Detay | PDF PDF List  | (Landar)<br>Yazdır | E-mail Otoma | <b>9</b><br>atik Güncelleme Kapa | l l          |            |               | Display       | ing 1 - 12 of 12<br><b>t Çevrimdışı</b> |

# Teklif Havuzu

Anasayfa'da Hotel2Sejour Ücretsiz modüllerimiz arasında bulunan Teklif Havuzu; acentelerin; operatörlerinden gelen otelleri belli olmayan taleplerine; otel bulabilmek için taleplerini yansıttıkları havuzdur.

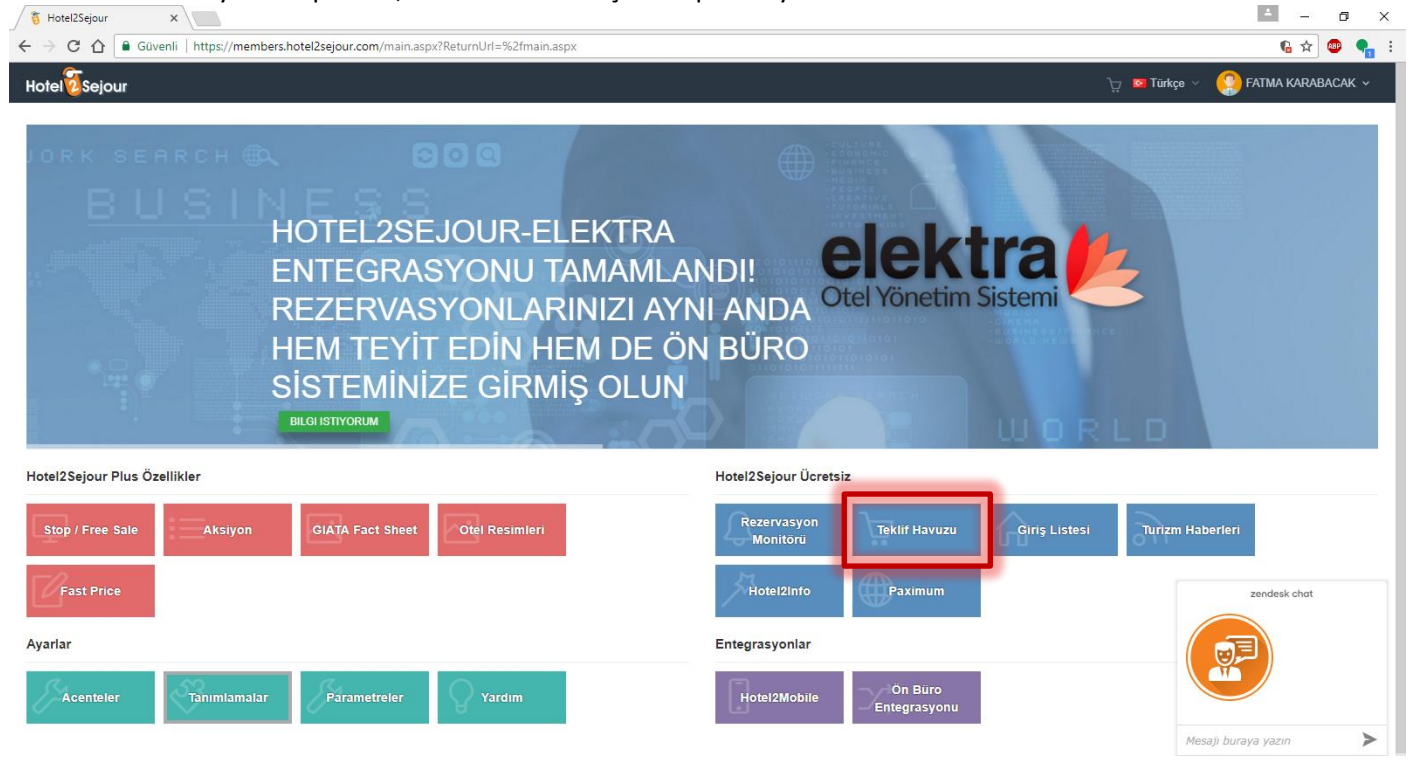

Acentelerin gönderdiği taleplere fiyat teklifi verilebilir ve otel odalarının boş tarihleri Teklif Havuzu alanından rezervasyon alınarak doldurulabilir. Teklif Detay' ına girerek; Teklifi bildirip, Opsiyon Zamanı belirterek fiyat teklifi acenteye gönderilir.

| ← → C 🗋 https://m                                   | embers.hotel2sejour.                                                                                                    | com/Offer.aspx                                                    |                                                                      |                                                               |                                                                              |                                                                  |                                                                                      |                           | 🛛 🏠 🌲       | * * *     |
|-----------------------------------------------------|----------------------------------------------------------------------------------------------------|-------------------------------------------------------------------|----------------------------------------------------------------------|---------------------------------------------------------------|------------------------------------------------------------------------------|------------------------------------------------------------------|--------------------------------------------------------------------------------------|---------------------------|-------------|-----------|
| Hotel Sejour<br>Kalan Süre<br>() Gün () Saat 33 Dak | Muhafazakar Ote     Aile Oteli     Resort / Sahil Ote     Yetişkin Oteli     İş / Şehir Oteli     Kongre / Semine     Rezervasyon Bilg | r<br>Oteli<br>I <b>si</b>                                         | SPA & Sa<br>Odada Ü<br>Evcil Hay<br>Otopark<br>Aquapari<br>Futbol Sa | ığlık Merkezi<br>cretsiz İnternet<br>van için uygun<br>k<br>k | Açık Ha<br>Denize<br>Engelli<br>Otelde I<br>Bebek Y                          | vuz<br>Sıfır<br>Odası<br>İcretsiz İnternet<br>Yatağı             |                                                                                      |                           | FATMA KARAE | ACAK ~    |
|                                                     | Oda :<br>Oda Tipi :<br>Pansiyon :<br>Fiyat Türü :<br>Talep Edilen Fiyat :                                                              | DOUBLE ROOM<br>STANDARD ROOM<br>ALL INCLUSIVE<br>Kişi<br>0,00 EUR | Giriş Tarihi :<br>Çıkış Tarihi :<br>Gün :<br>Müsteri Gelis Saati :   | 01.07.2016<br>16.07.2016<br>15                                | Acente :<br>Operator :<br>Milliyet :<br>Teklif No :<br>Grup Rezervasyon<br>: | PaximumTestAgency<br>H2S TOUR<br>OPERATOR<br>TURK<br>30<br>Hayır | Oda Sayısı :<br>Kisi Sayisi :<br>Çocuk Sayisi :<br>Çocuk Yaslari :<br>Bebek Sayisi : | 15<br>30<br>0<br>0/0<br>0 |             |           |
|                                                     | Teklifiniz :<br>0,00 EUR<br>Teklif Geçmisi                                                                                             | Opsiyon Zamani :<br>17.06.2016 17:0                               | Not :                                                                |                                                               | Gór                                                                          | nder Yoksay                                                      | zlemeye Al                                                                           |                           |             |           |
|                                                     |                                                                                                    |                                                                   |                                                                      |                                                               |                                                                              | STANDART R                                                       | DOM SEA VIEW                                                                         |                           | 🛛 Sohbet 🤉  | evrimdışı |

# <u>Giriş Listesi</u>

Günlük giriş listesi alınabilecek ekrandır. Misafir ismi bazlı olarak çalışır.

| Totel2Sejour x                                                                                                    | ≚ – ⊡ ×                 |
|----------------------------------------------------------------------------------------------------|-------------------------|
| ← → C û û Güvenli   https://members.hotel2sejour.com/main.aspx?ReturnUrl=%2fmain.aspx                                                         | 🔓 🏚 🚭 🖣 :               |
| Hotel 🖉 Sejour                                                                                                    | e 👻 🤮 FATMA KARABACAK 🗸 |
| HOTEL2SEJOUR-ELEKTRA<br>ENTEGRASYONU TAMAMLANDI!<br>REZERVASYONLARINIZI AYNI ANDA<br>HEM TEYIT EDIN HEM DE ÖN BÜRO<br>SISTEMINIZE GIRMIŞ OLUN |                         |
| Hotel2Sejour Plus Özellikler Hotel2Sejour Ücretsiz                                                                                            |                         |
| Stop / Free Sale     Aksiyon     GIATA Fact Sheet     Otel Resimileri                                                                         | ı Haberieri             |
| Fast Price Hote/2Info Paximum                                                                                                    | zendesk chat            |
| Ayarlar Entegrasyonlar                                                                                                    |                         |
| Acenteler Tanımlamalar Parametreler Vardım Hotel2Mobile On Büro<br>Entegrasyonu                                                               | Mesaji buraya yazın     |

Giriş listesini kontrol etmek için tarihler belirtilip, Konfirme durumları seçilerek, Ara butonu ile listeye ulaşılır. Giriş listesinin excel veya PDF olarak çıktısı alınır.

| - >        | C 🔒 https:/     | //members.hote                   | 2sejour.c            | om/newreports.asp | <         |           |                   |                              |          |                    |            |                      | 0 5               | * * * =           |
|------------|-----------------|----------------------------------|----------------------|-------------------|-----------|-----------|-------------------|------------------------------|----------|--------------------|------------|----------------------|-------------------|-------------------|
| Hotel      | <b>2</b> Sejour |                                  |                      |                   |           |           |                   |                              |          |                    | 4 🕁 🖸 Từ   | irkçe 🗸              | 🤶 ГАТМА К         | ARABACAK ~        |
| Giri       | ş Listesi a     | Günlük giris listesi             | alinir.              |                   |           |           |                   |                              |          |                    |            |                      |                   |                   |
| 🐴 Ai       | nasayfa > Giriş | Listesi                          |                      |                   |           |           |                   |                              |          |                    |            |                      |                   | 希 Anasayfa        |
| Otel<br>H2 | S Test Hotel    |                                  |                      |                   |           |           | Konfirm<br>▼ Evet | ne Durumu<br>, Hayır, Beklem | ede      |                    |            |                      |                   |                   |
| Gi         | iş Tarihi       |                                  | Ŧ                    | 15.10.2015        | to 1      | 7.06.2016 | Acente<br>99 se   | elected                      |          |                    |            |                      |                   |                   |
|            |                 |                                  |                      |                   |           |           | _                 |                              |          |                    | Q Ara      | S Yazdır<br>arda ara | PDF 🔊 \           | /azdır Excel      |
|            | Operator 👙      | Otel<br>Konf.Durumu <sup>∲</sup> | Otel 🍦               | Acente 🔶          | Voucher 👙 | Ünvan ≑   | Adı 🍦             | Milliyet                     | delişler | ♦ Geliş<br>Saati ♦ | Dönüşler 🍦 | Dönüş<br>Saati ∲     | Giriş<br>Tarihi ∲ | Çıkış<br>Tarihi ∲ |
| 1          | SUN TRIPS       | Yes                              | H2S<br>Test<br>Hotel | RST2016           | TEST      | Mr        | TEST TES          | Germany                      | 4U 5562  |                    | 4U 5563    |                      | 20.04.2016        | 30.04.2016        |
| 2          |                 | Voc                              | H2S<br>Tost          | DST2016           | TEQT      | Mre       | TEQT TEQ          | Gormany                      | 411 5562 |                    | 111 6663   |                      | Soh               | bet Çevrimdışı    |

## Turizm Haberleri

Hotel2Sejour kullanıcıları tarafından Güncel turizm haberleri paylaşılabilir, kullanıcılar tarafından turizm haberleri takip edilebilir.

## Hotel2Info

Incoming acenteleri, tur operatörleri, yurt dışı satış acenteleri ve son kullanıcılara kırk iki (42) dilde hizmet veren bir içerik sitesidir. Otel görsellerini ve Factsheetini Dropbox, Ftp, Wetransfer vb. Araçlar yerine; ücretsiz olarak Hotel2Info üzerinden paylaşabilirsiniz. Güncellenmiş olan FactSheet ve otel görselleri Hotel2Info sayfasında görüntülenir.

### **Paximum**

Paximum Global Seyahat Ürünleri Pazar Yeri olarak, yatak bankası olarak da tabir edilen otel, uçak, transfer gibi seyahat ürünü sağlayıcılarının ürünlerini bir sistemde toplayıp, gerçek zamanlı kontenjan ve fiyatları hızla sorgulayıp, karşılaştırarak satın alıcıya en makul alternatifleri listeleyen, bir online b2b satış sistemidir. Satın alıcılar genelde Tur Operatörleri, dağıtım kanalları ve satış acenteleridir. San TSG bünyesi ürünleri olması sebebi ile Hotel2Sejour kullanan otellerimiz için de kullanıma açılmıştır.

# <u>AYARLAR</u>

Acenteler, Tanımlamalar, Parametreler ve Yardım bölümleri yer alır.

Hotel2Sejour Ücretsiz modülleri için yardımcı olacak ayarlamalar ile ücretli olan Hotel2Sejour Plus Özellikler kullanımı için zorunlu olan tanımlamalar ayarlar menüsünden yapılır.

Hotel2Sejour Plus Özellikler için zorunlu tanımlamalar ayrı bir user manuel olarak hazırlanmış olup Hotel2Sejour Plus Özellikler altında yer alır.

# **Acenteler**

Hotel2Sejour kullanan acente listesi ve otel ile bağlantı sağlamış acentelerin listesi görüntülenir.

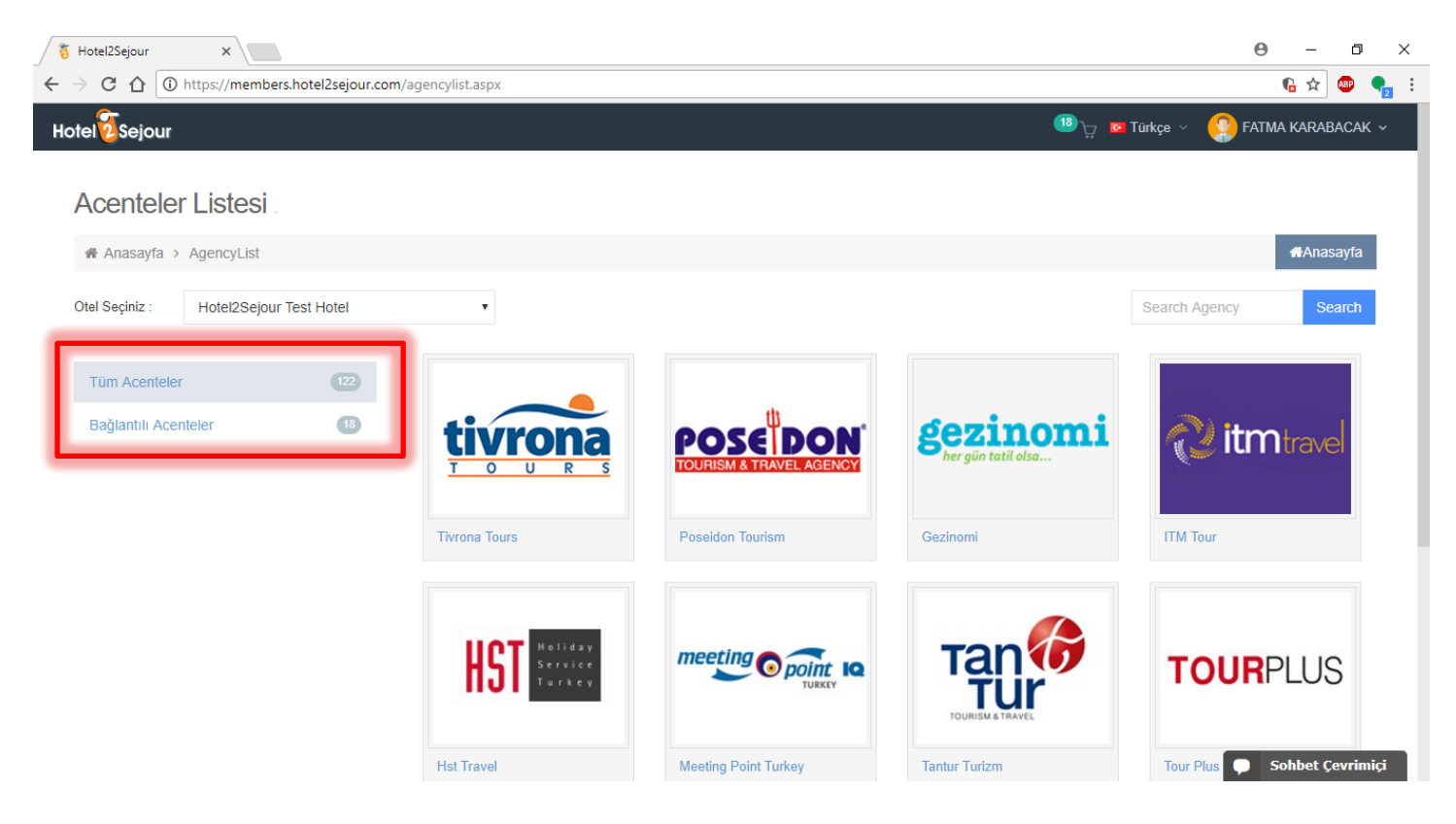

#### Hotel2Sejour Ücretsiz modülleri için gerekli olan tanımlamalar aşağıda belirtilmiştir.

## **Tanımlamalar**

Tanımlamalar menüsü altında; rezervasyon yönetiminde yardımcı olacak tanımlamalar ve Hotel2Sejour Plus modülleri için yapılması gereken tanımlamalar mevcuttur.

Rezervasyon yönetimi ve genel Hotel2Sejour kullanımları için yardımcı olacak tanımlamalar; Kullanıcı Tanımları, Not Konfirme Sebepleri ve Parametreler bölümleridir.

### **Kullanıcı Tanımları**

Hotel2Sejour sistemine ilk giriş için temin edilen kullanıcı adı ve parola haricinde başka bir kullanıcı tanımlanmak için; ekranın sağ üst köşesinde bulunan Yeni Kullanıcı Ekle butonu ile yeni kullanıcı oluşturulur. Düzenle butonu ile kullanıcı bilgileri güncellenir ve kullanıcılara Yetkiler butonu ile yetki verilir.

Ayrıca grup otelleri tek bir kullanıcı altında görüntülenmek istenir ise; Yetki Kopyala butonu ile istenilen otel için kullanıcıya yetki verilir.

Kullanılmayan kullanıcı adı hem sistem tarafında hem de otel tarafında karışıklığa yol açmaması için, Pasif Et butonu ile pasif hale getirilir.

| 👌 Hotel2Sejour 💦                          | ×                                                        |                                                                                                    | ∸ – ⊡ ×                      |
|-------------------------------------------|----------------------------------------------------------|----------------------------------------------------------------------------------------------------|------------------------------|
| ← → C 🏠 🔒 Güven                           | li   https://members.hotel2sejour.com/Definition         | ns.aspx?tab=Users                                                                                                    | ¶a ☆ 🐵 🎈 🗄                   |
| Hotel                                     |                                                          | 🕚 는 🔽 Türkçe 🗸                                                                                                    | 😲 FATMA KARABACAK 🗸          |
| Kullanıcı Tanın<br>kapatmayı unutmayınız. | <b>nları</b> Kullanıcı bilgilerinizi bu alandan güncelle | eyebilir, yeni kullanıcı ekleyebilirsiniz. Ayrıca grup otelleri bir kullanıcı altında toplayabilirsiniz. İşten ayrıla                                                                                                    | n kimselerin kullanıcılarını |
| 🖀 Anasayfa > Tanımlar                     | malar > Kullanıcı Tanımları                              |                                                                                                    | 🖀 Anasayfa 🛛 🔇 Geri          |
| Otel Seçiniz : Hotel2Se                   | jour Test Hotel 🔹                                        |                                                                                                    | + Yeni Kullanıcı Ekle        |
| 10 V Girdi göster                         |                                                          | Bütün sütunlarda ara                                                                                                    |                              |
| Bağlantı 🔺                                | Kullanıcı Adı                                            |                                                                                                    |                              |
| Aktif                                     | Antur_H2S                                                | Image: Carl Dizenle         Image: Carl Dizenle                                                                                                    |                              |
| Aktif                                     | Begum_Ozmen                                              | C Düzenle 🗳 Yetkiler 🖉 Yetki kopyala 😫 Pasif Et                                                                                                    |                              |
| Aktif                                     | erol_turk                                                | Image: Carl Düzenle         Image: Carl Düzenle                                                                                                    |                              |
| Aktif                                     | Ferhat_Senaydin                                          | Image: Cr Düzenle     Image: Cr Düzenle     Image: Cr Düzenle     Image: Cr Düzenle       Image: Cr Düzenle     Image: Cr Düzenle     Image: Cr Düzenle     Image: Cr Düzenle                                                                                                    |                              |
| Aktif                                     | FibulaHotelUser                                          | Image: Comparison of Diagonal definition of Diagonal definition of Diagonal definita definition of Diagonal definition of Diagonal defin |                              |
| Aktif                                     | Gezinomi_TestUser                                        | C# Düzenle     Image: Provide a state of the state of the state of th    |                              |
| Aktif                                     | H2S_Meeting                                              | Image: CF Düzenle         Image: CF Düzenle                                                                                                    |                              |
| Aktif                                     | h2smustafatest                                           | 🕼 Düzenle 🛛 🎝 Yetkiler 🖓 Yetki kopyala 🔋 💼 Pasif Et                                                                                                    | 🔎 Sohbet Çevrimiçi           |

### Not Konfirme Sebepleri

Not Konfirme işlemi için; sebep belirtmek zorunludur.

Sistem tarafından default olarak oluşturulan not konfirme sebepleri, Tanımlamalar menüsü altında Not Konfirme Sebepleri alanında yer alır.

İhtiyaç duyulur ise; sağ üstte bulunan Yeni Not Konfirme Sebebi Ekle butonu ile özel bir Not Konfirme sebebi eklenir. Diğer Otellere Kopyala butonu ile kullanıcı altında bulunan grup otellerine; eklenmiş olan not konfirme sebebi kopyalanır.

| 👸 Hot                      | el2Sejour ×                      |                                                                                                    | <u> </u>      | o ×      |
|----------------------------|----------------------------------|----------------------------------------------------------------------------------------------------|---------------|----------|
| $\leftarrow \ \Rightarrow$ | C ☆ 🔒 Güvenli   ht               | ps://members.hotel2sejour.com/Definitions.aspx?tab=NotConfirmed                                                                      | <b>6</b> 🕸    | 🐵 🍨 :    |
| Hotel                      |                                  | tinkçe ∨                                                                                                    | 😟 FATMA KARAB | асак ~   |
| Not                        | Konfirme Seb                     | epleri Not konfirme sebebi belirtebilmeniz için sebep kaydı oluşturmanız gerekmekt                                                   |               |          |
| 🖀 Ar                       | nasayfa > Tanımlamalar           | > Not Konfirme Sebepleri                                                                                                    | 🖶 Anasayfa    | G Geri   |
| Otel Seçir                 | Hotel2Sejour Te                  | + Yeni Not Konfirme Sebebi Ekle 4 Diğer otellere kopyala                                                                             | Excel'e Aktar | PDF      |
| 10                         | <ul> <li>Girdi göster</li> </ul> | Bütün sütunlarda ara                                                                                                    |               |          |
|                            | Kod \$                           | Tanımı                                                                                                    | \$            |          |
|                            | Bay Konaklama                    | Tesisimize bay konaklama kabul edilmediğinden dolayı maalesef talebinizi konfirme edemiyoruz                                         | 🛗 Sil         |          |
|                            | Tadilat                          | Tesisimiz belirtilen tarihler arasında tadilatta olacağından dolayı rezervasyon talebinizi maalesef konfirme edemiyoruz              | 🛗 Sil         |          |
|                            | Doluluk                          | Belirtilen tarihlerde tesisimizde yaşanan yüksek doluluk nedeniyle maalesef talebinizi konfirme edemiyoruz                           | 🖞 Sil         |          |
|                            | Kontenjan aşımı                  | Belirtilen tarihler arasında kontenjanınızın tamamının kullanılmış olmasından dolayı talebinizi maalesef konfirme edemiyoruz         | 🖞 Sil         |          |
|                            | Kapalı                           | Belirtilen tarihlerde tesisimizin kapalı olacağından dolayı rezervasyon talebinizi maalesef konfirme edemiyoruz.                     | 🛗 Sil         |          |
|                            | Opsiyon                          | Opsiyon tarrigin asbjdaksdbasjbdajs kjasbdkahsbd                                                                                     | 🛗 Sil         |          |
|                            | Garanti aşımı                    | Belirtilen tarihler arasında garanti kontenjanınızın tamamının kullanılmış olmasından dolayı talebinizi maalesef konfirme edemiyoruz | 🛗 Sil         |          |
|                            | Stop Sale                        | Belirtilen tarihlerde tesisimiz için stop sale bulunmasından dolayı maalesef talebinizi konfirme edemiyoruz                          | 🗭 Sohbet Çe   | evrimiçi |

## **Parametreler**

Hotel2Sejour sistemi üzerinden yapılmış olan tüm işlemler için; sistem tarafından acentelere e-mail bildirimi yapılır. Acentelerin otel kullanıcılarına geri bildirim yapabilmesi için, aşağıda ekran görüntüsündeki alanların düzenlenmesi gerekir.

| 🐧 Hotel2Sejour 🗙 🔪                                                    |                                                                               | 0 - 0               |    |
|-----------------------------------------------------------------------|-------------------------------------------------------------------------------|---------------------|----|
| C 🏠 🔒 Güvenli   https://members.hotel2sejour.com/Parameters.aspx      |                                                                               | G 🛧 🍩               | •  |
| Hotel                                                                 | 🙂 🖓 🖉 Türkçe                                                                  | ~ 🥸 FATMA KARABACAN |    |
| Parametreler Otel parametrelerinizi bu ekrandan güncelleyebilirsiniz. |                                                                               |                     |    |
| Anasayfa > Parametreler                                               |                                                                               | 🖶 Anasay            | fa |
| Otal Seçiniz : Hotel/2Sejour Test Hotel •                             |                                                                               |                     |    |
|                                                                       | Search                                                                        |                     |    |
| Parametre Adı                                                         | Değer                                                                         |                     |    |
| Otel e-posta dil tercihi                                              | İngilizce                                                                     | GP Düzenle          |    |
| Rezervasyon numarası verilmeden teyit gönderilemesin                  | Hayır                                                                         | C Düzenle           |    |
| Acente e-posta dil tercihi                                            | İngilizce                                                                     | GP Düzenle          |    |
| "Konfirme" e-posta geri bildirim adresi                               | fatma karabacak@santsg.com                                                    | G* Düzenle          |    |
| Not Konfirme" e-posta geri bildirim adresi                            | fatma karabacak@paximum.com, ekin.ersahin@paximum.com, firat.tekin@santsg.com | C Düzenle           |    |
| "Stop sale" e-posta geri bildirim adresi                              | fatma karabacak@paximum.com, ekin ersahin@paximum.com, firat tekin@santsg.com | Gf Düzenle          |    |
| "Free sale" e-posta geri bildirim adresi                              | ekin ersahin@paximum.com, fatma karabacak@paximum.com, firat.tekin@santsg.com | C Düzenle           |    |
| "Otel bilgi formu & imaj" e-posta geri bildirim adresi                | ekin ersahin@paximum.com, fatma karabacak@paximum.com, firat tekin@santsg.com | G# Düzenle          |    |
| Teklif eposta adresi                                                  | fatma karabacak@paximum.com, firat.tekin@santsg.com                           | C Düzenle           |    |
| Beklemede Rezervasyonlar için Hatırlatma Maili Gönderilsin            | fatma karabacak@paximum.com, firat tekin@santsg.com                           | G# Düzenle          | ۲  |
| Beklemede Rezervasyonlar için Hatırlatma Maili Periyodu               | Istemiyorum                                                                   | C Düzenle           |    |
| "Aksiyon" e-posta geri bildirim adresi                                | ekin.ersahin@paximum.com, firat.tekin@santsg.com                              | C Düzenle           |    |
| Showing 1 to 12 of 12 entries                                         |                                                                               |                     | 1  |
|                                                                       |                                                                               |                     |    |

M Sohbet Çevrimdışı

Hotel2Sejour sisteminde beklemede olan rezervasyonlar ile ilgili bildirim maili almak için; aşağıda belirtilen parametreye mail adresi ve saat dilimi belirtilerek ayarlama yapılır.

| Hotel2Sejour ×                                             |                                                                               | Θ - 0                              |
|------------------------------------------------------------|-------------------------------------------------------------------------------|------------------------------------|
| C 🕜 Güvenli   https://members.hotel2sejour.com/Par         | rameters.aspx#                                                                | ng d 🖈 💩 🌒                         |
| el 2 Sejour                                                |                                                                               | 💷 🏹 📼 Türkçe 🗸 🤱 FATMA KARABACAK 🖲 |
|                                                            |                                                                               | Search:                            |
| Parametre Adı                                              | Değer                                                                         |                                    |
| Otel e-posta dil tercihi                                   | İngilizce                                                                     | C Düzenle                          |
| Rezervasyon numarası verilmeden teyit gönderilemesin       | Hayır                                                                         | C Düzenle                          |
| Acente e-posta dil tercihi                                 | İngilizce                                                                     | C Düzenle                          |
| "Konfirme" e-posta geri bildirim adresi                    | fatma.karabacak@santsg.com                                                    | C Düzenle                          |
| Not Konfirme" e-posta geri bildirim adresi                 | fatma.karabacak@paximum.com, ekin.ersahin@paximum.com, firat.tekin@santsg.com | C Düzenle                          |
| "Stop sale" e-posta geri bildirim adresi                   | fatma.karabacak@paximum.com, ekin.ersahin@paximum.com, firat.tekin@santsg.com | C Düzenle                          |
| "Free sale" e-posta geri bildirim adresi                   | ekin.ersahin@paximum.com, fatma.karabacak@paximum.com, firat.tekin@santsg.com | C Düzenle                          |
| "Otel bilgi formu & imaj" e-posta geri bildirim adresi     | ekin.ersahin@paximum.com, fatma.karabacak@paximum.com, firat.tekin@santsg.com | C Düzenle                          |
| Teklif eposta adresi                                       | fatma.karabacak@paximum.com, firat.tekin@santsg.com                           | C Düzenle                          |
| Beklemede Rezervasyonlar için Hatırlatma Maili Gönderilsin | fatma.karabacak@paximum.com, firat.tekin@santsg.com                           | (≇ Düzenle                         |
| Beklemede Rezervasyonlar için Hatırlatma Maili Periyodu    | 2 Saat                                                                        | C Düzenle                          |
| "Aksiyon" e-posta geri bildirim adresi                     | ekin.ersahin@paximum.com, firat.tekin@santsg.com                              | C Düzenle                          |
| howing 1 to 12 of 12 entries                               |                                                                               |                                    |

Ücretli olan Hotel2Sejour Plus Modüllerin kullanımı ile ilgili kullanım kılavuzlarını temin edebilmek için lütfen Hotel2Sejour ekibi ile iletişime geçiniz.

İletişim Bilgileri: <u>info@hotel2sejour.com</u> <u>destek@hotel2sejour.com</u> <u>support@hotel2sejour.com</u> 0850 777 07 26 – 0530 857 29 70